**TECHNICAL WHITE PAPER** 

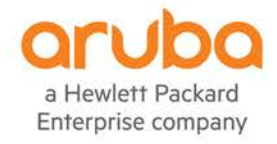

# ARUBAOS-CX OVA ON GNS3 VM

USING GNS3 REMOTE VM FOR COMPLEX TOPOLOGY

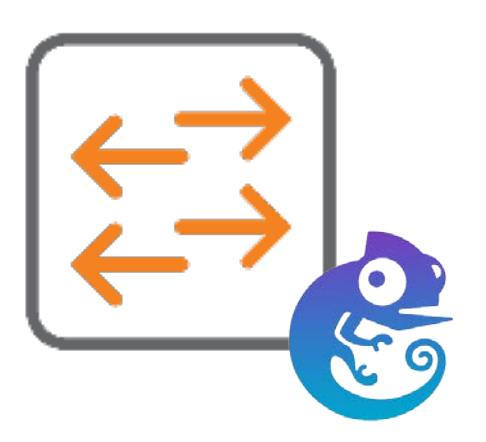

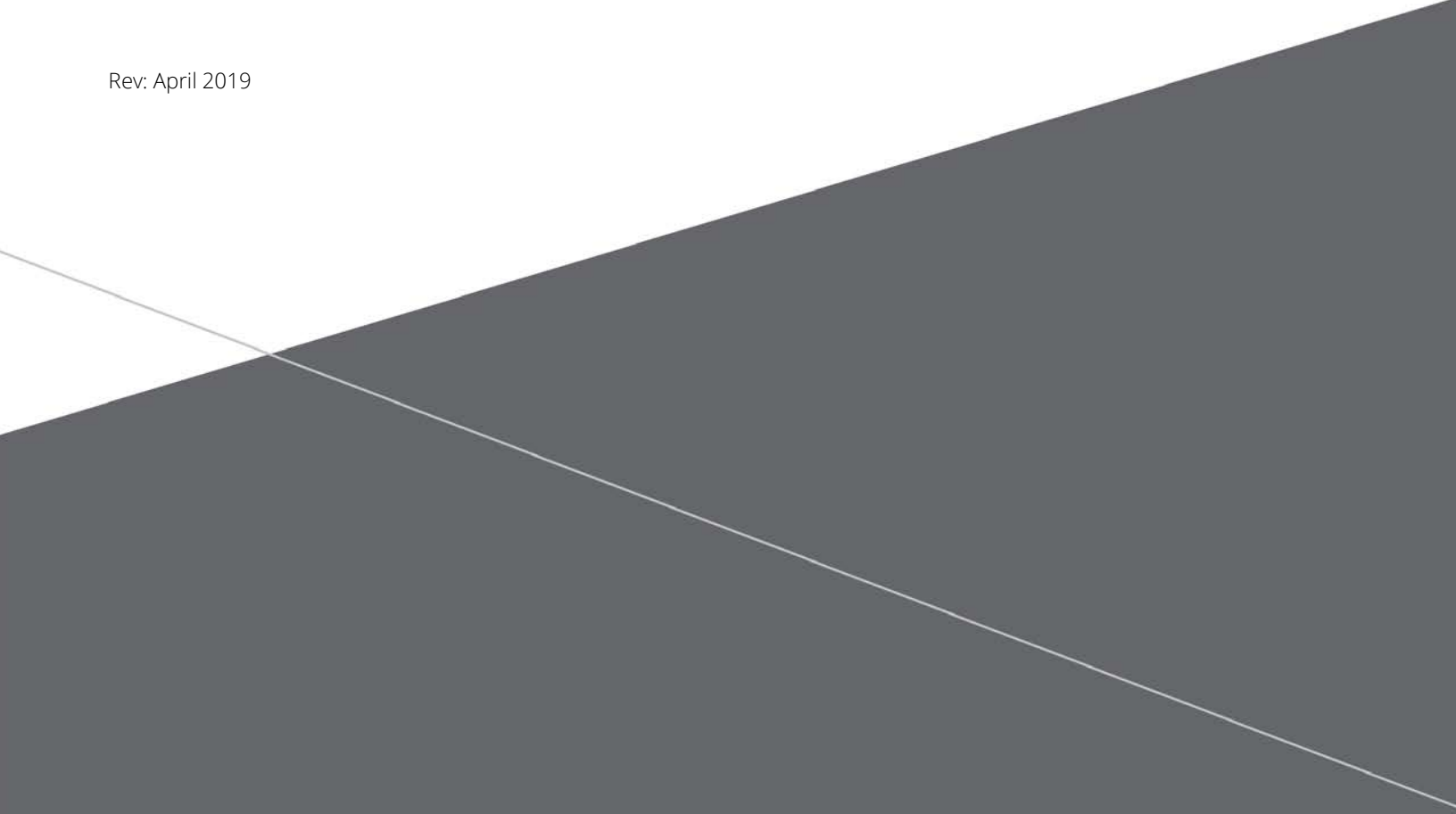

## **Table of Contents**

| ARUBAOS-CX OVA ON GNS3 VM     | 1  |
|-------------------------------|----|
| Revision History              | 3  |
| Introduction                  | 4  |
| Pre-requisites                | 4  |
| GNS3 Set-up                   | 6  |
| Install GNS3 VM               | 6  |
| Install GNS3 Client           | 9  |
| ArubaOS-CX OVA set-up in GNS3 | 12 |
| ArubaOS-CX GNS3 Appliance     | 12 |
| Import CX Appliance in GNS3.  | 13 |
| Edit Qemu VM template         | 18 |
| Example                       | 20 |
|                               |    |

### **Revision History**

| Document Version | Reason for Change | Revision Date |
|------------------|-------------------|---------------|
| 1.0              | Initial Release   | April 2019    |
|                  |                   |               |

#### Introduction

The ArubaOS-CX Simulation Software OVA is a virtual platform to enable simulation of the ArubaOS-CX Network Operating System. Simulated networks can be created using many of the protocols in the ArubaOS-CX operating system like OSPF and BGP. Key features like VSX, Aruba Network Analytics Engine and the REST API can be simulated, providing a lightweight development platform to building the modern network. This software can be easily implemented in the GNS3 simulation software to enable drag and drop network design for building complex simulated topologies.

Using ArubaOS-CX OVA for complex topologies might require some powerful machine and is sometime not suitable on laptop which may not have enough resources to get clean CX VM behavior.

This guide explains how to use the ArubaOS-CX OVA with GNS3 remote VM running on powerful VMware ESXi server. This combination brings very responsive CX Virtual Machine which allows great efficiency in simulating networks including features like VSX, OSPF, BGP, 3-Tier network layers...

#### **Pre-requisites**

1. Please download the ArubaOS-CX OVA from here:

https://asp.arubanetworks.com/downloads/software/RmlsZTpjY2M3NjgzOC0yZTUyLTExZTktYjRkOC1iNzk5YmM1YTZmMmM% 3D

2. And please refer to the release notes to understand the unsupported features:

https://support.hpe.com/hpsc/doc/public/display?docId=a00065948en\_us

Download the ArubaOS-CX GNS3 appliance:

You may see AubaOS-CX ni the GNS3 marketplace. At the time of writing this guide, this appliance is not maintained

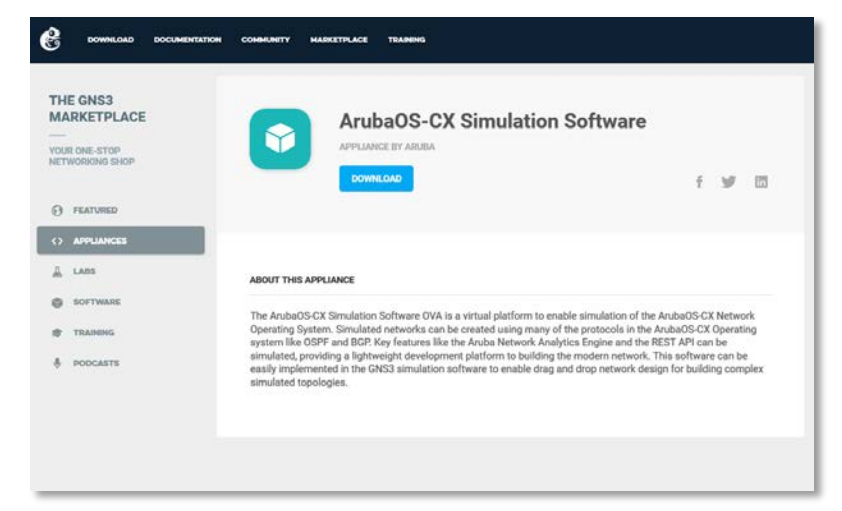

by Aruba yet. Please download and unzip the GNS3 appliance from arubapedia instead: https://arubapedia.arubanetworks.com/arubapedia/index.php/File:arubaoscx\_gns3a.zip 4. Download GNS3 client from https://www.gns3.com/

(Version 2.1.16 at the time of that guide)

|                           | DOWNI OAD GNS3                            |                             |
|---------------------------|-------------------------------------------|-----------------------------|
| S                         | elect the installer for your favourite C  | os                          |
|                           | Ć                                         | ۵                           |
| Windows<br>Version 2.1.16 | Mac<br>Version 2.1.16                     | Linux<br>Version 2.1.16     |
| O DOWNLOAD                | O DOWNLOAD                                |                             |
| Install Guide for Windows | Install Guide for Mac                     | Install Guide for Linux     |
| For optimal per           | formance, make sure to also <u>downlo</u> | ad the GNS3 VM              |
| GNS3 is a F               |                                           | v3 licensing                |
| deployments               | earing without the tices.                 | nue-tree or tum environment |

5. Download the associated GNS3 VM for VMware ESXi (recommendation: same version, here 2.1.16) https://www.gns3.com/software/download-vm

|                                                                                   | DOWNLOAD GNS3 VM                                                                                                    |                                                                                        |
|-----------------------------------------------------------------------------------|----------------------------------------------------------------------------------------------------|----------------------------------------------------------------------------------------|
| The GNS3 VM is recommended<br>development team have worked<br>avoids multiple con | I for most situations when you are using W<br>hard to create a lightweight, robust way o<br>nmon issues experienced when using a loc | Vindows or Mac OS. The GNS3<br>f creating GNS3 topologies that<br>cal install of GNS3. |
| Ŷ                                                                                 |                                                                                                    |                                                                                        |
| VIRTUALBOX<br>Version 2.1.16                                                      | VMWARE WORKSTATION<br>AND FUSION<br>Version 2.1.16                                                                                   | VMWARE ESXI<br>Version 2.1.16                                                          |
| download                                                                          | C DOWNLOAD                                                                                                    | DOWNLOAD                                                                               |
|                                                                                   | Learn more about the GNS3 VM                                                                                                    |                                                                                        |

- 6. A laptop (Windows, MAC, Linux) having, if possible, full IP access to the subnet on which the GNS3 VM will run.
- 7. An ESXi 6.x server with at least 8 CPUs (ex: 4 cores with multithreading) and at least 32GB of RAM.

## GNS3 Set-up

### Install GNS3 VM

Install from vsphere or ESXi Web-UI the GNS3 VM.

Here is an example of allocated number of vCPUs and RAM.

| Virtual Hardware          | VM Options  | SDRS Rules         | vApp Opt    | tions       |        |                  |  |
|---------------------------|-------------|--------------------|-------------|-------------|--------|------------------|--|
| CPU                       |             | 8                  | -           | 0           |        |                  |  |
| Cores per So              | ocket       | 2                  | Sockets     | : 4         |        |                  |  |
| CPU Hot Plu               | g           | Enable CPU Hot Add |             |             |        |                  |  |
| Reservation               |             | 0                  |             |             | -      |                  |  |
| Limit                     |             | Unlimited          | -           | MHz         | -      |                  |  |
| Shares                    |             | Normal             | -           | 8000        | -      |                  |  |
| CPUID Mask                | E           | Expose the NX/     | XD flag to  | guest       | -      | Advanced         |  |
| Hardware vir              | tualization | Expose hardw       | vare assist | ed virtuali | zation | to the guest O 🚯 |  |
| Performance               | Counters    | 🗹 Enable virtual   | ized CPU    | performar   | ice co | unters           |  |
| Scheduling A              | Affinity    |                    |             | 0           |        |                  |  |
| CPU/MMU<br>Virtualization |             | Automatic          |             |             | •      | 0                |  |
| Memory                    |             | 32768              | *           | MB          | *      |                  |  |
| 🛄 Hard disk 1             |             | 19.53125           | *           | GB          | -      | 6<br>6           |  |
| Ard disk 2                |             | 97.65625           | *           | GB          | -      |                  |  |
| G SCSI control            | ler 0       | LSI Logic Paralle  | el          |             |        |                  |  |
| Metwork ada               | pter 1      | VM Network net     | t15         |             | -      | Connected        |  |
| le CD/DVD driv            | e 1         | Host Device        |             |             | -      | Connected        |  |
| Video card                |             | Specify custom     | settings    |             | -      |                  |  |
| 🔅 VMCI device             |             |                    |             |             |        |                  |  |
| Other Devices             |             |                    |             |             |        |                  |  |
| Linese de                 |             | Schedule VM        | Compatib    | ility Upgra | de     |                  |  |

# The main important point is the Hardware Virtualization which needs to be checked to expose hardware assisted virtualization to the GNS3 VM.

This setting is mandatory to get KVM support from GNS3 VM. Once GNS3 VM is started, you'll get this information screen:

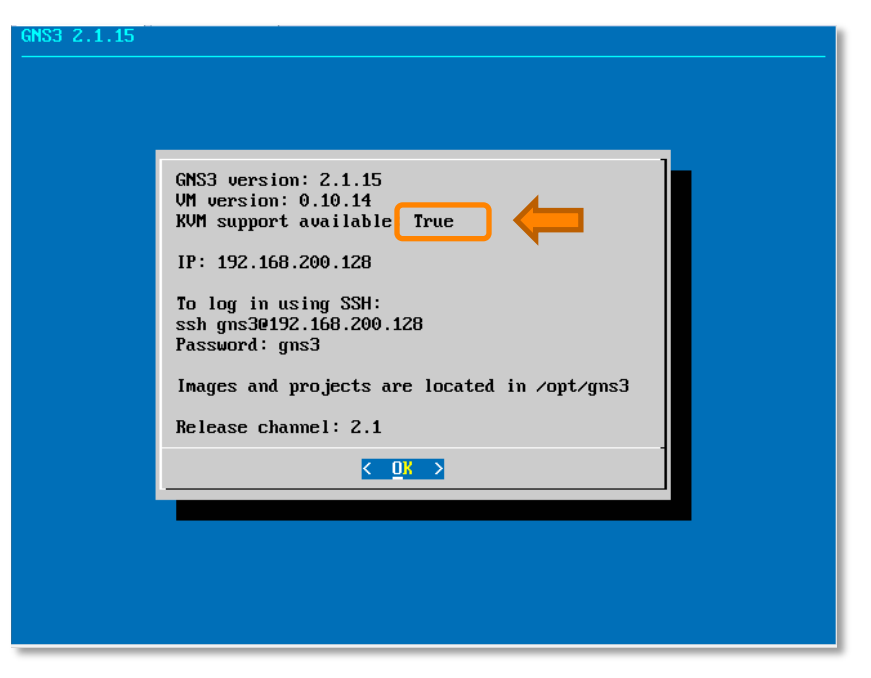

Select "OK" and select Networking from the Menu below

| GNS3 2.1.15<br>GNS3 2.1.15<br>Information<br>Upgrade<br>Shell                                                       | Display VM information<br>Upgrade GNS3<br>Open a console                                                                                                    |  |
|----------------------------------------------------------------------------------------------------|----------------------------------------------------------------------------------------------------|--|
| Security<br>Keyboard<br>Configure<br>Proxy<br>Networking<br>Log<br>Test<br>Version<br>Restore<br>Reboot<br>Shutdown | Configure authentication<br>Change keyboard layout<br>Edit server configuration (advanced users ONLY)<br>Configure proxy settings<br>Configure networking settings<br>Show server log<br>Check internet connection<br>Select the GNS3 version<br>Restore the VM (if you have trouble for upgrade)<br>Reboot the VM<br>Shutdown the VM |  |
|                                                                                                    | < OK > <cancel></cancel>                                                                                                    |  |

Edit the /etc/network/interfaces file to set your corresponding fixed IP address.

| GNU nano 2.2.6 File: /etc/network/interfaces                                                                                                    |
|----------------------------------------------------------------------------------------------------|
| # This file describes the network interfaces available on your system<br># and how to activate them. For more information, see interfaces(5).                                                                |
| # Warning this file will be erased by each<br># GNS3 VM update; if you want to customize it<br># change the following var to 1 but DO NOT<br># remove the leading #.<br>#<br># MANUAL=0                      |
| # Host only interface<br>auto eth0                                                                                                    |
| # Comment this line to disable DHCP                                                                                                    |
| iface eth0 inet dhcp                                                                                                    |
| # Uncomment this lines if you want to manually configure network                                                                                                    |
| # It's not recommended if you can avoid it.                                                                                                    |
| #                                                                                                    |
| #iface eth0 inet static                                                                                                    |
| # address 10.10.10                                                                                                    |
| # netmask 255.255.0.0                                                                                                    |
| # gateway 10.10.0.1                                                                                                    |
| # dns-nameservers 8.8.8.8                                                                                                    |
| # The loopback network interface<br>[ Read 43 lines ]                                                                                                    |
| TG Get Help TU WriteOut TR Read File TY Prev Page TR Cut Text TC Cur Pos<br><mark>*X Exit ^J Justify <sup>*</sup>W Where Is <sup>*</sup>U Next Page <sup>*</sup>U</mark> UnCut Text <mark>*T</mark> To Spell |

CTRL+O to save, CTRL+X to exit.

On Exit the GNS3 VM will restart and is ready to use.

The default username and password of the GNS3 VM are: gns3 / gns3. SSH can be used to access the VM if needed and to change the password of gns3 username (using sudo passwd).

#### Install GNS3 Client

Perform regular installation of GNS3 on your prefer client platform.

Start GNS3 Client. As an example here is GNS3 running on Windows10:

|                                                                                                    |                                                                                                    | Topology Summery Node Console |
|----------------------------------------------------------------------------------------------------|----------------------------------------------------------------------------------------------------|-------------------------------|
| 3                                                                                                    | Setup Wilard     7 × Server Rese choice a server type to run your (7/53 network simulations. The (7/83 VM is abondy recommended on Windows and Mac OS X.                                                                                                    |                               |
|                                                                                                    | Kan modern IOS (IDSY or IOU), ASA and appliances from non rise manufacturers. This if requires an additional (W or IOS 3VH as available for free).     Rau, only legacy 106 on my computer     Requires IOH magnes <= C7200     Requires (IOH magnes >= C7200     The server will be on a remote computer and can be shared with multiple users. |                               |
|                                                                                                    |                                                                                                    | Servers Summary               |
|                                                                                                    | ConT show the agen                                                                                                    |                               |
|                                                                                                    | Bext > Carcel                                                                                                    |                               |
| Console                                                                                                    |                                                                                                    |                               |
| GHS3 management console.<br>Running GHS3 version 2.1.15 on Windows<br>Copyright (c) 2006-2019 GHS3 Technologi<br>Use Help -> GHS3 Doctor to detect commo | Steholy with Python 3.6.8 Qt 5.12.1 and PyQt 5.12.                                                                                                    |                               |

You may skip the set-up wizard and go to Edit/Preferences, Main Server and Enable local server (for any reason having a local server is a must)

| 9 FICICICIUS                 | I                                                    |      |
|------------------------------|------------------------------------------------------|------|
| General                      | Server preferences                                   |      |
| Server                       |                                                      |      |
| GNS3 VM                      |                                                      |      |
| Packet capture               | main server Rémote servers                           | -    |
| - Built-in                   | ✓ Enable local server                                |      |
| Ethernet hubs                | General settings                                     |      |
| Ethernet switches            |                                                      |      |
| Cloud nodes                  | server path:                                         |      |
| * VPCS                       | C: \Program Files \GNS3 \gns3server.EXE Browse       |      |
| VPCS nodes                   | Ubridge path:                                        |      |
| <ul> <li>Dynamips</li> </ul> | C:\Program Files\GNS3\ubridge.EXE Browse             |      |
| IOS routers                  | Host binding:                                        |      |
| - IOS on UNIX                | 15.136.40.112                                        |      |
| OU Devices                   | Port:                                                |      |
|                              | 2000 TCD                                             |      |
| Virtual Rox                  |                                                      |      |
|                              | ✓ Protect server with password (recommended)         |      |
|                              | Allow console connections to any local IP address    |      |
| VMware VMs                   |                                                      |      |
| * Docker                     | Console port range (5900 => 6000 is shared with VNC) |      |
| Docker Containers            | 5000 TCP 🗘 to 10000 TCP 🗘                            |      |
|                              | UDP turneling port range                             |      |
|                              | 10000 UDP 💠 to 20000 UDP 🜩                           |      |
|                              |                                                      |      |
|                              |                                                      |      |
|                              | Restore defa                                         | ılts |
|                              | OK Cancel Apr                                        | lv   |

Host binding can be the loopback address 127.0.0.1.

Then go to the Remote Servers tab and enter the information of your remote GNS3 VM:

| 🚱 Preferences                                                                                                    |                                       |                                                      |                                                         |                                                            |                                                            |      |        |    |         | ? >      | <        |   |
|----------------------------------------------------------------------------------------------------|---------------------------------------|------------------------------------------------------|---------------------------------------------------------|------------------------------------------------------------|------------------------------------------------------------|------|--------|----|---------|----------|----------|---|
| General                                                                                                    | Server pre                            | eferences                                            |                                                         |                                                            |                                                            |      |        |    |         |          |          |   |
| GNS3 VM<br>Packet capture                                                                                                    | Main server                           | Remote servers                                       |                                                         |                                                            |                                                            |      |        |    |         |          |          |   |
| <ul> <li>Built-in</li> <li>Ethernet hubs</li> <li>Ethernet switches</li> <li>Cloud nodes</li> <li>VPCS</li> <li>VPCS nodes</li> <li>Dynamips</li> <li>IOS routers</li> <li>IOS on UNIX</li> <li>IOU Devices</li> <li>QEMU</li> <li>Qemu VMs</li> <li>VirtualBox</li> <li>VIMs</li> <li>VMware</li> <li>VMware</li> <li>VMware VMs</li> <li>Docker</li> <li>Docker Containers</li> </ul> | Name<br>GN53-V<br>Add<br>Note: Change | Protocol<br>M http<br>Edit<br>s are not visible in r | Host<br>15,136.40.40<br>Delete<br>other part of the set | Port<br>3080<br>Server s<br>Name<br>Host:<br>Port:<br>Enab | erver settii<br>ttings<br>GNS3-VM<br>15.136.40<br>3080 TCP | User |        |    |         | ĸ        | ?<br>Can | × |
|                                                                                                    |                                       |                                                      |                                                         |                                                            |                                                            |      |        |    | Restore | defaults |          |   |
|                                                                                                    |                                       |                                                      |                                                         |                                                            |                                                            |      | <br>ОК | Ca | ncel    | Apply    |          |   |

Authentication (that can be enabled) was not successfully tested.

Once apply, 2 green GNS3 servers should appear in the Serves Summary Tile of the GNS3 Client: the local and the remote.

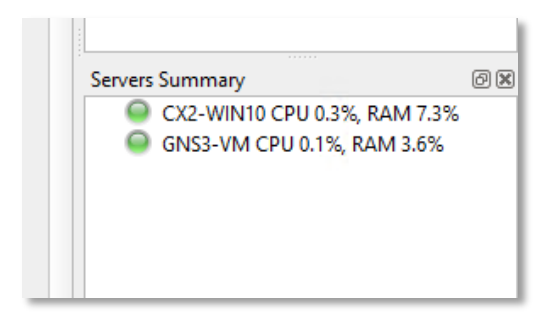

#### ArubaOS-CX OVA set-up in GNS3

#### ArubaOS-CX GNS3 Appliance

The ArubaOS-CX GNS3 appliance is combination of a descriptor file .gns3a and a disk .vmdk file.

Here is the arubaoscx.gns3a:

```
{
    "name": "ArubaOS-CX Simulation Software",
    "category": "multilayer_switch",
    "status": "stable",
    "product_name": "ArubaOS-CX Simulation Software",
    "description": "The ArubaOS-CX Simulation Software OVA is a virtual platform to enable simulation of
the ArubaOS-CX Network Operating System. Simulated networks can be created using many of the protocols in
the ArubaOS-CX Operating system like OSPF and BGP. Key features like the Aruba Network Analytics Engine
and the REST API can be simulated, providing a lightweight development platform to building the modern
network. This software can be easily implemented in the GNS3 simulation software to enable drag and drop
network design for building complex simulated topologies.",
    "maintainer_email": "TBD",
    "vendor_url": "arubanetworks.com",
    "vendor_name": "HPE Aruba",
    "availability": "service-contract",
    "maintainer": "TBD",
    "registry_version": 4,
    "usage": "Default username admin with blank password.",
    "symbol": ":/symbols/route_switch_processor.svg",
    "first_port_name": "",
    "port_name_format": "1/1/{0}",
    "gemu": {
        "arch": "x86_64",
        "ram": 4096,
        "adapters": 8,
        "hdb_disk_interface": "ide",
        "hdc_disk_interface": "ide",
        "hda_disk_interface": "ide",
        "cpus": 2,
        "kvm": "require",
        "adapter_type": "virtio-net-pci",
        "console_type": "vnc",
        "options": "-nographic",
        "process_priority": "normal"
    },
    "images": [
        {
            "filename": "arubaoscx-disk-image-genericx86-p4-20190129201401.vmdk",
            "version": "10.02.0010",
            "md5sum": "ac3c74eedb90d6451083ada5467271c6",
            "filesize": 287734784,
            "download_url": "http://support.arubanetworks.com/"
        }
    ],
    "versions": [
        {
            "name": "10.02.0010",
            "images": {
                "hda_disk_image": "arubaoscx-disk-image-genericx86-p4-20190129201401.vmdk"
            }
        }
    1
```

}

The .vmdk file is contains in the ArubaOS-CX OVA that is downloaded from Arubra Support Portal.

Please note that the provided gns3a file is linked to CX version. Here it is 10.02.0010. The vmdk filename, filesize and md5 signature should match the corresponding vmdk file.

#### Import CX Appliance in GNS3.

In GNS3 Client

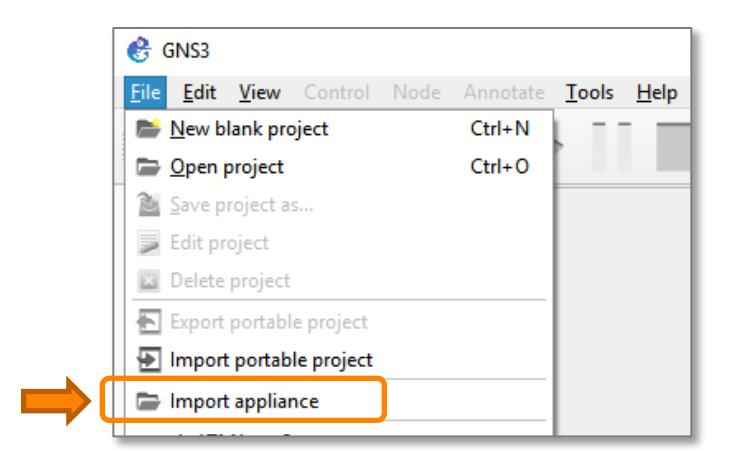

Select the GNS3 appliance file that was downloaded before (pre-requisite: arubaoxcx.gns3a).

| ArubaOS-C<br>ne ArubaOS-CX S<br>mulated network          | X Simulation Software<br>imulation Software OVA is a virtual platform to enable simulation of the ArubaOS-CX Network Operating System<br>s can be created using many of the protocols in the ArubaOS-CX Operating system like OSPF and BGP. Key feat          | i.<br>tures |
|----------------------------------------------------------|----------------------------------------------------------------------------------------------------|-------------|
| e the Aruba Netv<br>e modern netwo<br>esign for building | vork analytics Engine and the RES1 AP1 can be simulated, providing a lightweight development platform to Duild<br>K. This software can be easily implemented in the GNS3 simulation software to enable drag and drop network<br>complex simulated topologies. | ng          |
| ategory:                                                 | multilayer_switch                                                                                                    |             |
| roduct:<br>/endor:                                       | ArubaOS-CA Simulation Sottware<br>HDF Δruba                                                                                                    |             |
| itatus:                                                  | stable                                                                                                    |             |
| Aaintainer:                                              | Aruba TME                                                                                                    |             |
| Architecture:                                            | x86_64                                                                                                    |             |
| VM:                                                      | require                                                                                                    |             |
|                                                          |                                                                                                    |             |
|                                                          | Next > Canc                                                                                                    | el          |

Click on Next.

| Please choose a server type to run your new Appliance.   | * |
|----------------------------------------------------------|---|
| Server type                                              |   |
| The grayed server types are not supported or configured. |   |
| O Run the appliance on a remote server                   |   |
| Run the appliance on the GNS3 VM (recommended)           |   |
| O Run the appliance on your local computer               |   |
|                                                          |   |
|                                                          |   |
|                                                          |   |
|                                                          |   |
|                                                          |   |

#### Next.

| 3 Add appliance                                              |      |                |        | ?    | ×  |
|--------------------------------------------------------------|------|----------------|--------|------|----|
| GNS3 server requirements is OK you can continue the installa | tion |                |        |      |    |
|                                                              |      |                |        |      |    |
|                                                              |      |                |        |      |    |
|                                                              |      |                |        |      |    |
|                                                              |      |                |        |      |    |
|                                                              |      |                |        |      |    |
|                                                              |      |                |        |      |    |
|                                                              |      |                |        |      |    |
|                                                              |      |                |        |      |    |
|                                                              |      |                |        |      |    |
|                                                              |      |                |        |      |    |
|                                                              |      |                |        |      |    |
|                                                              |      |                |        |      |    |
|                                                              |      |                |        |      |    |
|                                                              |      | < <u>B</u> ack | Next > | Cano | el |

Next.

| Add appliance                                                           |                                                                                                    |                                      |                 |              | ? >                          |
|-------------------------------------------------------------------------|----------------------------------------------------------------------------------------------------|--------------------------------------|-----------------|--------------|------------------------------|
| <b>uired files</b><br>he following versions are availa                  | ble for ArubaOS-CX Simulation Software. Check the                                                           | status of files required to install. |                 |              | *                            |
| lick on a version to see the requ<br>NS3 is looking for files in your d | uired files and import the file from your computer.<br>Iownloads directory and in the GNS3 images directory |                                      |                 |              |                              |
| /ersion                                                                 | Filename                                                                                                    | Size                                 | Status          | File version | MD5                          |
| <ul> <li>ArubaOS-CX Simulation</li> </ul>                               | Software 10.02.0010                                                                                         | 304.9 MB                             | Ready to instal |              |                              |
|                                                                         | arubaoscx-disk-image-g                                                                                      | enericx86-p4 304.9 MB                | Found           | 10.02.0010   | ac3c74eedb90d6451083ada      |
|                                                                         |                                                                                                    |                                      |                 |              |                              |
|                                                                         |                                                                                                    |                                      |                 |              |                              |
|                                                                         |                                                                                                    |                                      |                 |              |                              |
|                                                                         |                                                                                                    |                                      |                 |              |                              |
|                                                                         |                                                                                                    |                                      |                 |              |                              |
|                                                                         |                                                                                                    |                                      |                 |              |                              |
|                                                                         |                                                                                                    |                                      |                 |              |                              |
|                                                                         |                                                                                                    |                                      |                 |              |                              |
|                                                                         |                                                                                                    |                                      |                 |              |                              |
|                                                                         |                                                                                                    |                                      |                 |              |                              |
|                                                                         |                                                                                                    |                                      |                 |              |                              |
|                                                                         |                                                                                                    |                                      |                 | C            | Create a new version Refresh |
|                                                                         |                                                                                                    |                                      |                 |              |                              |
|                                                                         |                                                                                                    |                                      |                 |              |                              |
|                                                                         |                                                                                                    |                                      |                 | 10-          | de la Neuda de Consul        |
|                                                                         |                                                                                                    |                                      |                 | < <u>B</u> a | ck <u>N</u> ext > Cancel     |

The filename might not be found as disk path is missing. If "Not Found" appears, simply import the expected file with the import button once the missing item is selected:

|                                                                                                    |                                                                                                    |                                                                                                    |                                                                                                    |                                                                                                    | ?                                                                                                    |
|----------------------------------------------------------------------------------------------------|----------------------------------------------------------------------------------------------------|----------------------------------------------------------------------------------------------------|----------------------------------------------------------------------------------------------------|----------------------------------------------------------------------------------------------------|----------------------------------------------------------------------------------------------------|
| for ArubaOS-CX Simulation Software. Check the st                                                        | atus of files required to install.                                                                                                    |                                                                                                    |                                                                                                    |                                                                                                    | ✻                                                                                                    |
| ed files and import the file from your computer.<br>Inloads directory and in the GNS3 images directory. |                                                                                                    |                                                                                                    |                                                                                                    |                                                                                                    |                                                                                                    |
| Filename                                                                                                | Size                                                                                                    | Status                                                                                                    | File version                                                                                                    | MD5                                                                                                    |                                                                                                    |
| oftware 10.02.0010                                                                                      | 304.9 MB                                                                                                    | Ready to install                                                                                                    |                                                                                                    |                                                                                                    |                                                                                                    |
| arubaoscx-disk-image-ger                                                                                | nericx86-p4 304.9 MB                                                                                                    | Found                                                                                                    | 10.02.0010                                                                                                    | ac3c74eedb90d                                                                                                    | 6451083ada                                                                                                    |
|                                                                                                    |                                                                                                    |                                                                                                    |                                                                                                    |                                                                                                    |                                                                                                    |
|                                                                                                    |                                                                                                    |                                                                                                    |                                                                                                    | Create a new version                                                                                                    | Refresh                                                                                                    |
|                                                                                                    | for ArubaOS-CX Simulation Software. Check the st<br>ed files and import the file from your computer.<br>Inloads directory and in the GNS3 images directory.<br>Filename<br>oftware 10.02.0010<br>arubaoscx-disk-image-ger | for ArubaOS-CX Simulation Software, Check the status of files required to install.<br>ed files and import the file from your computer.<br>Inloads directory and in the GNS3 images directory.<br>Filename Size<br>oftware 10.02.0010 304.9 MB<br>arubaoscx-disk-image-genericx86-p4 304.9 MB | for ArubaOS-CX Simulation Software. Check the status of files required to install.<br>ed files and import the file from your computer.<br>Inloads directory and in the GNS3 images directory.<br>Filename Size Status<br>oftware 10.02.0010 304.9 MB Ready to install<br>arubaoScx-disk-image-genericx96-p4 304.9 MB Found | for ArubaOS-CX Simulation Software. Check the status of files required to install.<br>ed files and import the file from your computer.<br>Inloads directory and in the GNS3 images directory.<br>Filename Size Status File version<br>304.9 MB Ready to install<br>arubaoscx-disk-image-genericx86-p4 304.9 MB Found 10.02.0010 | for ArubaOS-CX Simulation Software. Check the status of files required to install.<br>ed files and import the file from your computer.<br>Inloads directory and in the GNS3 images directory.<br>Filename Size Status File version MD5<br>oftware 10.02.0010 304.9 MB Ready to install<br>arubaoscx-disk-image-genericx86-p4 304.9 MB Found 10.02.0010 ac3c74eedb90d<br>Create a new version |

Click Import and select the proper vmdk file.

For 10.02.0010 it is: "arubaoscx-disk-image-genericx86-p4-20190129201401.vmdk".

The .vmdk file is available in the ArubaOS-CX\_10\_02\_0010.ova file.

The .vmdk file can be extracted from .ova file by using any zip-utility (ex: 7-Zip):

| Name                                                     | Size        | Packed Size | Modified         | Mode     | User     | Group |
|----------------------------------------------------------|-------------|-------------|------------------|----------|----------|-------|
| arubaoscx-disk-image-genericx86-p4-20190129201401.ovf    | 9 077       | 9 216       | 2019-01-29 22:26 | 0rw-rw-r | swbuildn | warp  |
| 💝 arubaoscx-disk-image-genericx86-p4-20190129201401.vmdk | 319 734 272 | 319 734 272 | 2019-01-29 22:26 | 0rw-rr   | swbuildn | warp  |

Once file selection is made:

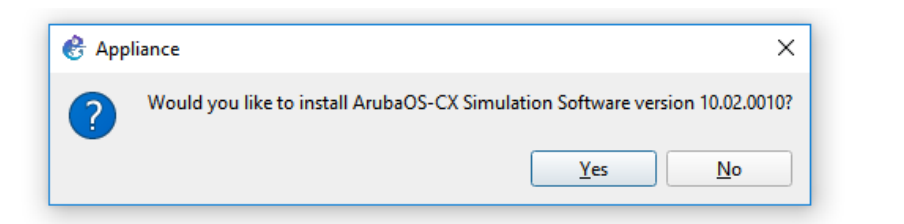

Click Yes.

|                                |                                                              |       | _ |
|--------------------------------|--------------------------------------------------------------|-------|---|
| 🔮 Add applian                  | ie                                                           | ?     | × |
| Qemu settings<br>Please choose | the gemu binary that we will use for running this appliance. | 늿     | ÷ |
| Qemu binary:                   | /usr/bin/qemu-system-x86_64 (v2.5.0)                         |       | • |
|                                |                                                              |       |   |
|                                |                                                              |       |   |
|                                |                                                              |       |   |
|                                |                                                              |       |   |
|                                |                                                              |       |   |
|                                |                                                              |       |   |
|                                |                                                              |       |   |
|                                |                                                              |       |   |
|                                |                                                              |       |   |
|                                | < Back Next >                                                | Cance | 3 |
|                                |                                                              | _     |   |

Keep the default selected Qemu (Qucik Emulator: QEMU is a generic and open source machine emulator and virtualizer). Click Next.

| e following cettings a | re going to be used |  |  |  |   | 1 |
|------------------------|---------------------|--|--|--|---|---|
| e tollowing securigs a | e going to be used. |  |  |  | 2 | N |
| rch:                   | x86 64              |  |  |  |   |   |
| lam:                   | 4096                |  |  |  |   |   |
| dapters:               | 8                   |  |  |  |   |   |
| ldb disk interface:    | ide                 |  |  |  |   |   |
| ldc disk interface:    | ide                 |  |  |  |   |   |
| lda disk interface:    | ide                 |  |  |  |   |   |
| pus:                   | 2                   |  |  |  |   |   |
| vm:                    | require             |  |  |  |   |   |
| dapter type:           | virtio-net-pci      |  |  |  |   |   |
| onsole type:           | vnc                 |  |  |  |   |   |
| ptions:                | -nographic          |  |  |  |   |   |
| rocess priority:       | normal              |  |  |  |   |   |
|                        |                     |  |  |  |   |   |
|                        |                     |  |  |  |   |   |
|                        |                     |  |  |  |   |   |
|                        |                     |  |  |  |   |   |
|                        |                     |  |  |  |   |   |
|                        |                     |  |  |  |   |   |
|                        |                     |  |  |  |   |   |
|                        |                     |  |  |  |   |   |
|                        |                     |  |  |  |   |   |

Next.

| Add appliance                                                                    | ? ×                  |
|----------------------------------------------------------------------------------|----------------------|
| ige<br>lease read the following instructions in order to use your new appliance. | *                    |
| The appliance is available in the multilayer switch category.                    |                      |
| Default username admin with blank password.                                      |                      |
|                                                                                  |                      |
|                                                                                  |                      |
|                                                                                  |                      |
|                                                                                  |                      |
|                                                                                  |                      |
|                                                                                  |                      |
|                                                                                  |                      |
|                                                                                  |                      |
|                                                                                  |                      |
|                                                                                  | < Back Einish Cancel |

Click Finish:

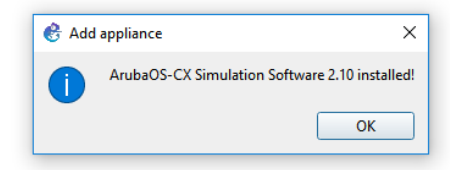

Appliance is installed.

#### Edit Qemu VM template

Edit/Prefences. Select the Qemu VM template corresponding to the imported appliance.

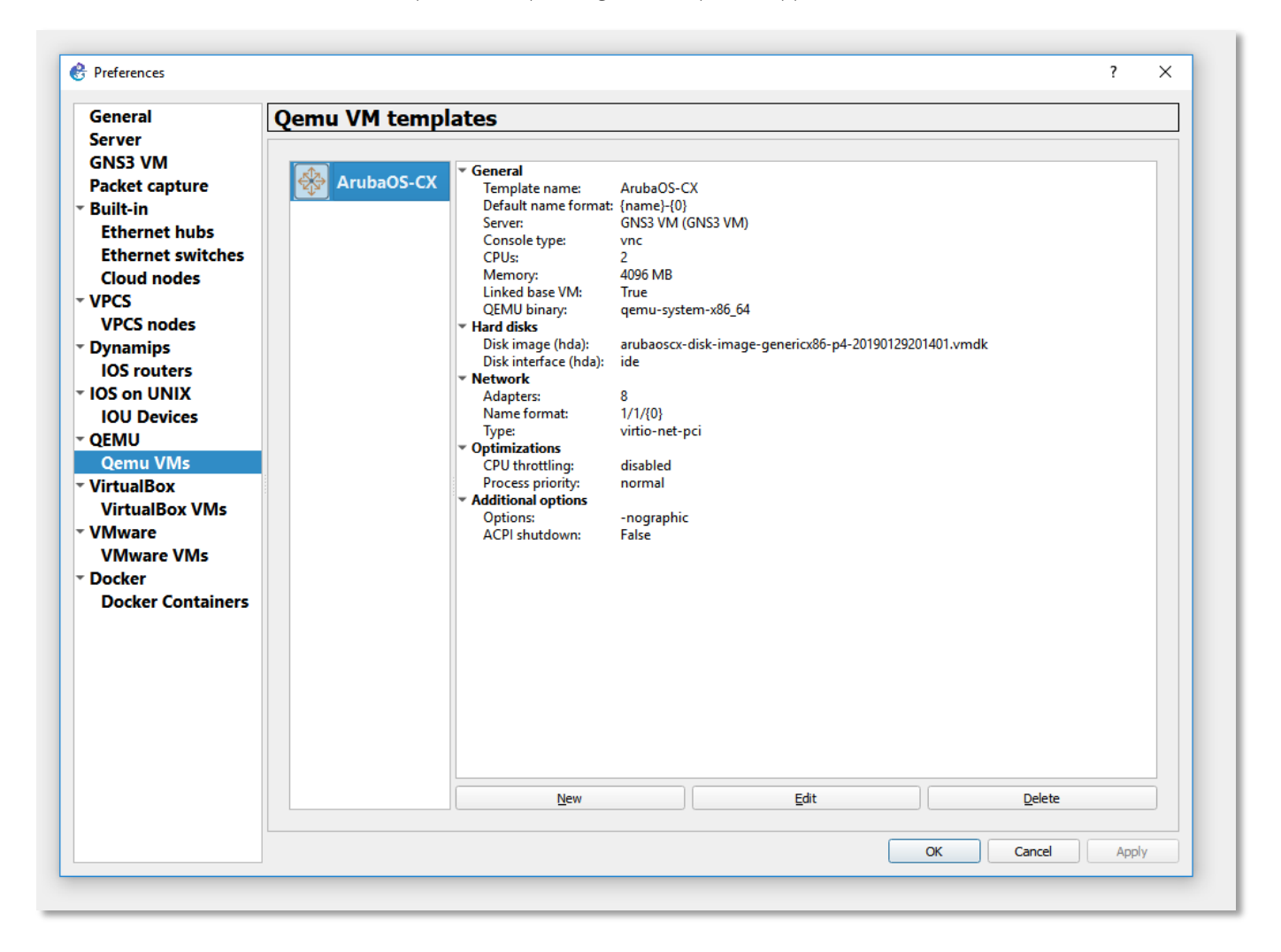

You'll have to edit the template:

| 🛞 QEMU VM configura  | tion  |               |             |                   |    | ?      | ×   |
|----------------------|-------|---------------|-------------|-------------------|----|--------|-----|
| ArubaOS-CX           |       |               |             |                   |    |        |     |
| Consultanting of     |       |               |             |                   |    |        |     |
| General settings     | HDD   | CD/DVD        | Network     | Advanced settings |    |        |     |
| Template name:       | Arub  | aOS-CX        |             |                   |    |        |     |
| Default name format: | {nam  | e}-{0}        |             |                   |    |        |     |
| Symbol:              | aruba | aL3-small.png | 1           |                   |    | Browse | .   |
| Category:            | Swite | thes          |             |                   |    |        |     |
| RAM:                 | 4096  | MB            |             |                   |    |        | •   |
| vCPUs:               | 2     |               |             |                   |    |        | •   |
| Qemu binary:         | /usr/ | bin/qemu-sys  | stem-x86_64 | (v2.5.0)          |    |        |     |
| Boot priority:       | HDD   |               |             |                   |    |        |     |
| Console type:        | telne | t             |             |                   |    |        |     |
|                      |       |               |             |                   |    |        |     |
|                      |       |               |             |                   |    |        |     |
|                      |       |               |             |                   |    |        |     |
|                      |       |               |             |                   |    |        |     |
|                      |       |               |             |                   |    |        |     |
|                      |       |               |             |                   |    |        |     |
|                      |       |               |             |                   |    |        |     |
|                      |       |               |             |                   |    |        |     |
|                      |       |               |             |                   | ОК | Cano   | :el |

Change:

- Template Name: use for instance ArubaOS-CX or CX or ...
- Symbol: use Aruba icon (png file) like:

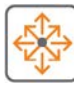

- Category: select Switches
- Console type: select telnet. This will start putty instead of VNC (text color not tunable in VNC).

All the other parameters are kept as proposed.

Click ok twice.

### **Example**

You're ready to use GNS3 with CX VMs running on GNS3 KVM, running on ESXi server.

Here a topology example:

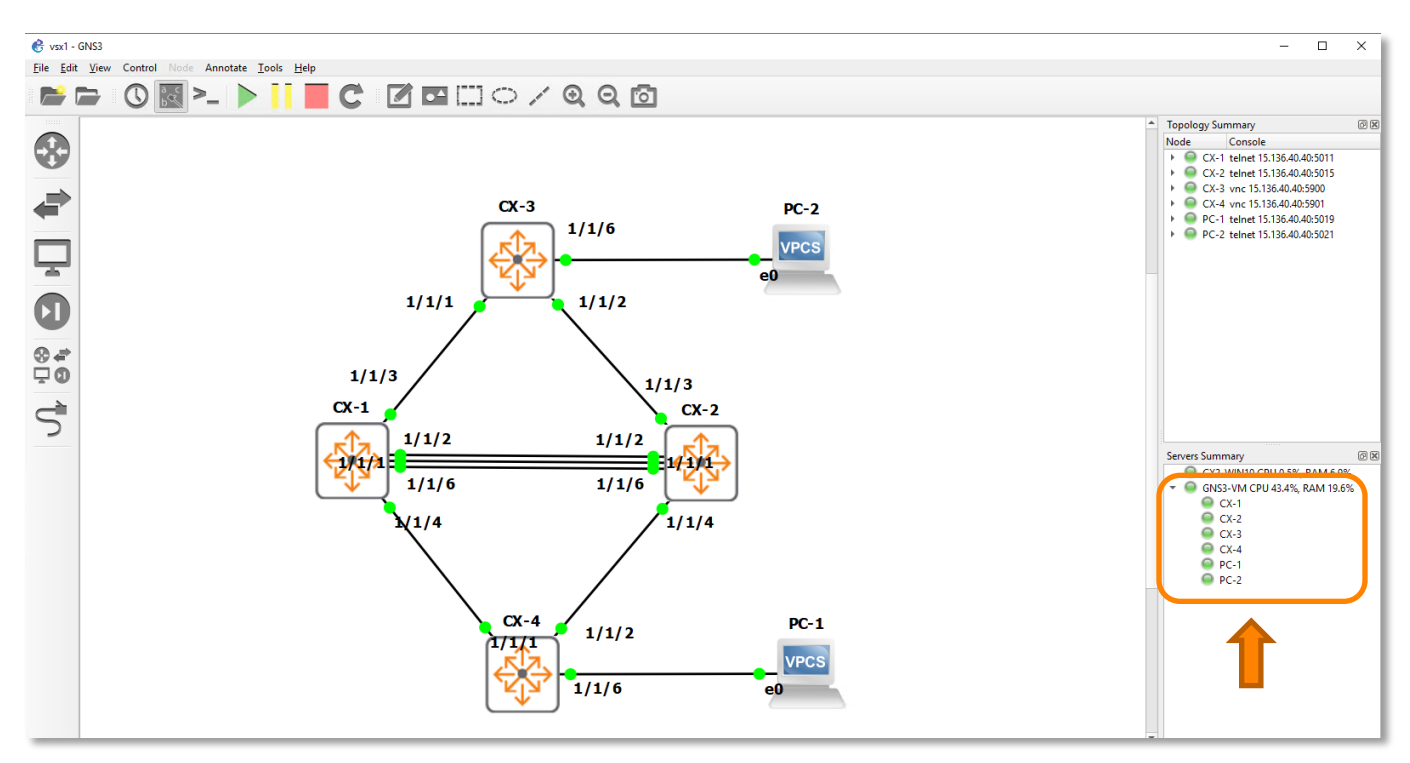

On the right side, you can see CX virtual nodes running on remote GNS3 VM.

You can perform start/stop of all VMs at the same time.